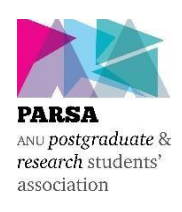

The Australian National University Postgraduate and Research Students' Association (PARSA)

**Annual General Election 2021** 

## How to vote guide

This guide is divided into two parts, firstly 'getting setup to vote' which introduces you to the system, and secondly 'voting' which provides an example of how to cast your vote in the PARSA Annual General Election 2021.

## Getting setup to vote

[1] Visit <u>https://voteparsa.anu.edu.au</u> and login using your ANU ID and password.

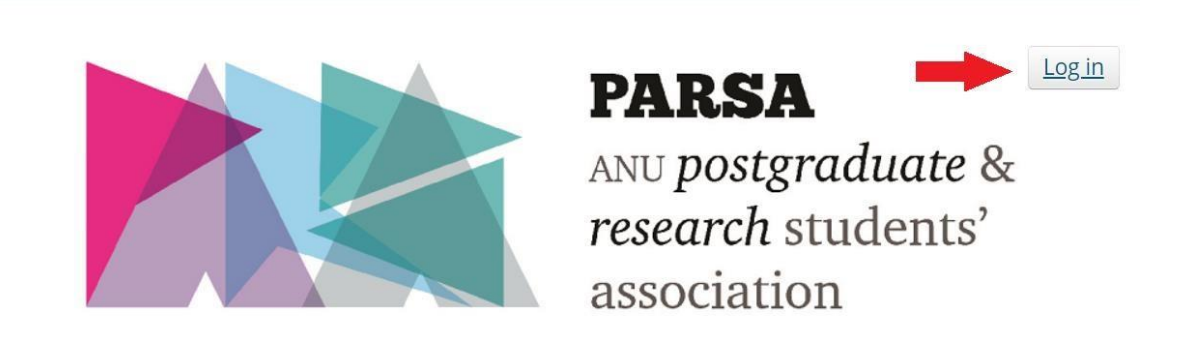

## **PARSA Annual General Election 2018**

Welcome to the polling site for the PARSA General Election 2018.

[2] Once you are logged in the 'Post List' (this is a list of positions), 'Candidate List' (the candidates in the election) and 'Vote Now' options will appear at the bottom of the page. Click 'Vote Now' to begin the voting process. You can always return to this page later and do not need to complete voting in a single session but the voting system will close at 5pm on Friday 22 October 2021.

| Post List<br>Read more a  | about the positions up for election and what each role entails. |  |  |  |
|---------------------------|-----------------------------------------------------------------|--|--|--|
| Candidate<br>See who's ru | List<br>unning for each post and read their manifestos.         |  |  |  |
| Vote Now                  |                                                                 |  |  |  |

[3] Once you click 'Vote Now' a number of different options will appear; the first thing that you need to do is visit (3) the profile tab to update your eligibility criteria. This will then change the positions that you are and are not eligible to vote for listed under (1), (2) lists the positions that you are not eligible to vote for.

| 🛨 Posts               | 🗰 Candidates                                         | 📋 Stand                     | Profile 3         | .×. Vote |
|-----------------------|------------------------------------------------------|-----------------------------|-------------------|----------|
|                       |                                                      | Start Votin                 | g                 |          |
| You may vo            | <b>te for the followi</b><br>COL) Coursework Officer | ng positions:               | 1                 |          |
| You do not            | qualify to vote fo                                   | r the following             | positions: 2      |          |
| Some of these positio | ons may require you to self defin                    | e You can do this in your E | lections Profile. |          |

[4] Under the 'Profile' tab you can indicate your self-defined status (this is how you self-identify), which determines your eligibility to vote for the positions of Parent's and Carer's Officer, Disabilities Officer, Queer Officer, First Nation's and Women's Officer in this Election.

Your eligibility to vote for the position(s) of International Student Officer, Coursework Officer, Higher Degree by Research Officer and College Officer(s) will be automatically determined by the voting system using data provided by ANU.

Tick all the categories that you self-identify with, then click 'Update Self Defined Status'. Once you have done this you can got back to the 'Vote' tab and start voting.

| 🛨 Posts                                                                     | 🗰 Candidates                                                                                                    | 📋 Stand                                                                 | G Profile                                                       | .×. Vote                                                               |  |  |  |  |
|-----------------------------------------------------------------------------|----------------------------------------------------------------------------------------------------|-------------------------------------------------------------------------|-----------------------------------------------------------------|------------------------------------------------------------------------|--|--|--|--|
| - All candidates runnin<br>identify as an Aborigin<br>College Representativ | ng for International Officer are e<br>nal or Torres Strait Islander, - All<br>re positions are enrolled in that ( | nrolled as an international s<br>candidates running for Wor<br>College. | student All candidates runni<br>nen's Officer identify as a wor | ng for Indigenous Australian Officer<br>nan All candidates running for |  |  |  |  |
| Eligibility                                                                 |                                                                                                    |                                                                         |                                                                 |                                                                        |  |  |  |  |
|                                                                             | equire you to self-define your el                                                                                 | igibility. Select all that apply                                        |                                                                 |                                                                        |  |  |  |  |
| Some positions may r                                                        |                                                                                                    |                                                                         |                                                                 |                                                                        |  |  |  |  |
| Disabled                                                                    |                                                                                                    |                                                                         | 2                                                               |                                                                        |  |  |  |  |

## Voting

Optional Preferential voting is used in this Election.

[1] Under the 'Vote' tab select the position that you want to cast your vote for (below we use the example of the College of Law (COL) Coursework Officer). You must vote for positions one at a time and your vote is saved each time that you do.

| 🛨 Posts              | 👫 Candidates                              | 📋 Stand       | I Profile  | .×. Vote |  |  |  |  |  |
|----------------------|-------------------------------------------|---------------|------------|----------|--|--|--|--|--|
|                      |                                           | Start Voting  | E          |          |  |  |  |  |  |
| You may vo           | You may vote for the following positions: |               |            |          |  |  |  |  |  |
| College of Law (     | COL) Coursework Officer                   |               |            |          |  |  |  |  |  |
| You do not           | qualify to vote for                       | the following | positions: |          |  |  |  |  |  |
| Disabilities Officer | Why?                                      |               |            |          |  |  |  |  |  |

Some of these positions may require you to self define You can do this in your Elections Profile.

- [2] When you select the 'College of Law (COL) Coursework Officer position you will see a list of candidates who are contesting the position with empty boxes to the left of their names. Using these boxes, number the candidates in your order of preference starting with the number 1 indicating your first preference, 2 being your second and so on in an unbroken sequence (you can't skip from 1 to 3, it must be 1, 2, 3). Candidates can be numbered in any order that you choose.
- [3] You do not need to number every box but must indicate at least one (1) preference else your vote will be informal (meaning that it will not count). Once you have finished entering your preferences, you can select 'no further preferences' to preview your vote before submitting it.

| 🛨 Posts                                                 | 😭 Candidates                                                                      | Stand                      | Profile                       | × Vote |
|---------------------------------------------------------|-----------------------------------------------------------------------------------|----------------------------|-------------------------------|--------|
| Colleg                                                  | e of Law (COL                                                                     | .) Course                  | work Off                      | icer   |
| (1 position avai                                        | lable)                                                                            |                            |                               |        |
| You have one vo<br>Number the can<br>If at any stage yo | ote.<br>ididates in order of preference.<br>ou become indifferent to the remainin | g options, click the No Fu | rther Preferences (N.F.P.) bu | tton.  |
| 2 No<br>Photo                                           | MS PARSA-LOT (Another Ticket)                                                     |                            |                               |        |
| 1 No<br>Photo                                           | SIR PARSA-LOT (Independent)                                                       |                            |                               |        |
| 3 No<br>Photo                                           | SIR PARSA-LOT JNR (Change P/                                                      | ARSA)                      |                               |        |
|                                                         |                                                                                   | No further prefere         | ences                         |        |

[4] Once you select 'no further preferences' you will see a preview of your completed ballot with the candidates listed in your order of preference. If you chose not to give certain candidates a preference, they will not appear in the preview. Click 'cast vote' to submit your ballot and cast your vote. This will save your vote.

| 🔶 Po | osts                                    |                | 📫 Candidates            | E St           | tand    | Profile | <b>.*</b> . Vo | te |  |
|------|-----------------------------------------|----------------|-------------------------|----------------|---------|---------|----------------|----|--|
| Со   | College of Law (COL) Coursework Officer |                |                         |                |         |         |                |    |  |
| Plea | ase reviev                              | v your prefere | ences.                  |                |         |         |                |    |  |
| 1    | No<br>Photo                             | SIR PARS       | A-LOT (Independ         | ent)           |         |         |                |    |  |
| 2    | No<br>Photo                             | MS PARS        | <b>A-LOT</b> (Another T | ïcket)         |         |         |                |    |  |
| 3    | No<br>Photo                             | SIR PARS       | A-LOT JNR (Char         | nge PARSA)     |         |         |                |    |  |
| 2    |                                         |                |                         | Back to ballot | Cast Vo | te      |                |    |  |

[5] Repeat this process for all positions that you are eligible to vote for before 5pm, Friday 22 October 2021. If you have any questions, please contact the Returning Officer at parsa.elections@anu.edu.au